事前データアップロードサイトにアクセスし、ユーザーIDとパスワードを入力します。 ※アップロードサイト、ユーザーIDとパスワードは9月30日(水)に演者宛にメールでお知らせします。

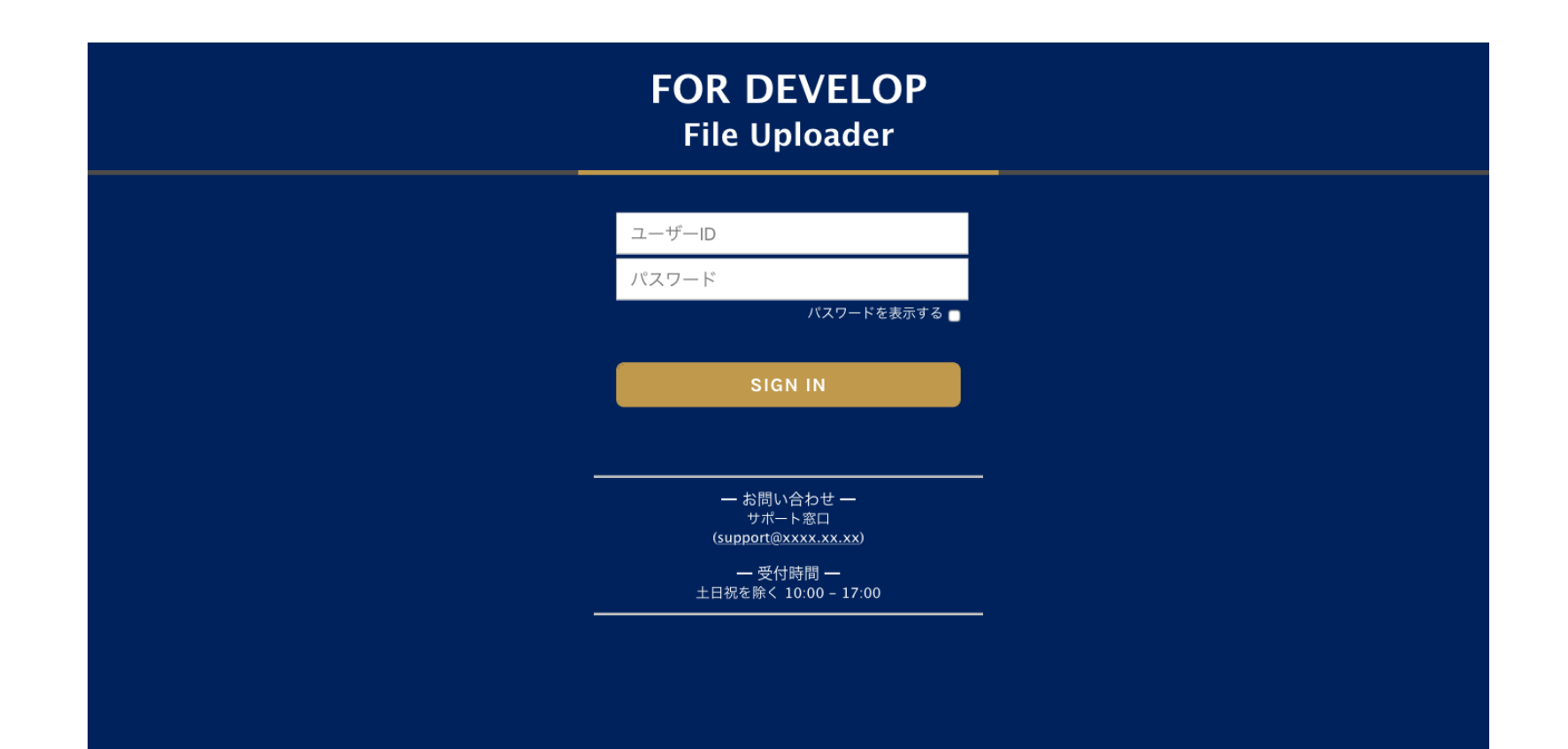

#### 作成したZOOMデータファイルをドラッグ&ドロップ

※アップロードできないファイル ×データファイルが1GBを超えている ×mp4形式でないもの

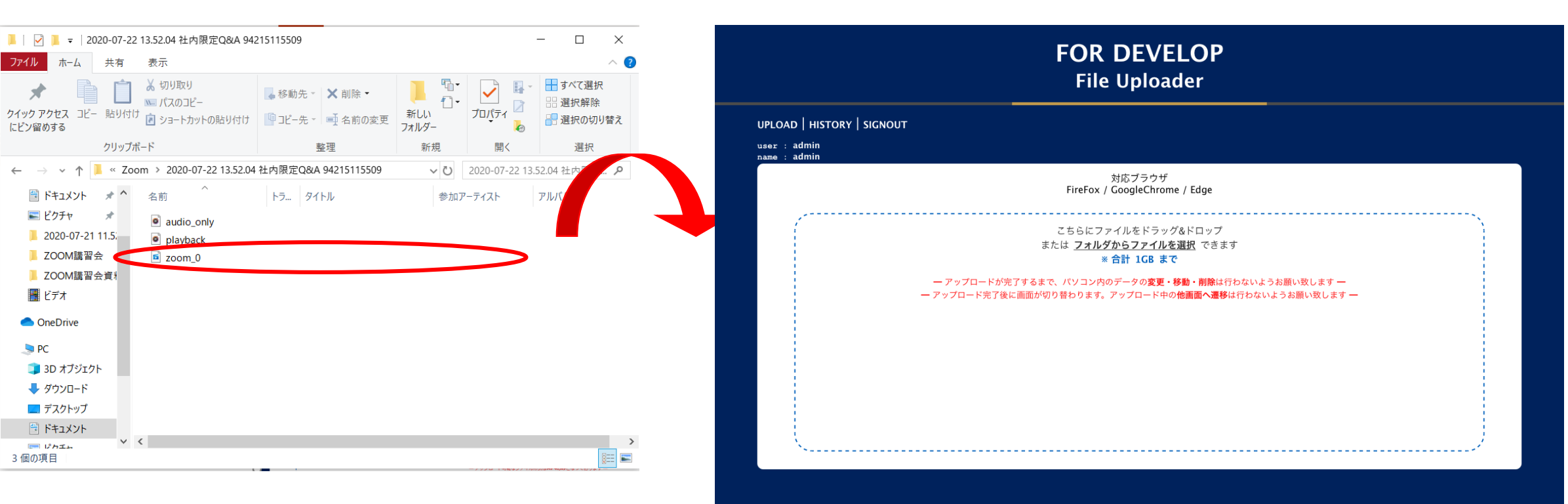

データがドラッグ&ドロップできたら、送信ボタンを押し、アップロード

<u>正常なアップロードが行えるよう、アップロード中は他画面に遷移しないでください。</u> <u>アップロード中のデータの変更、削除、移動はしないでください。</u>

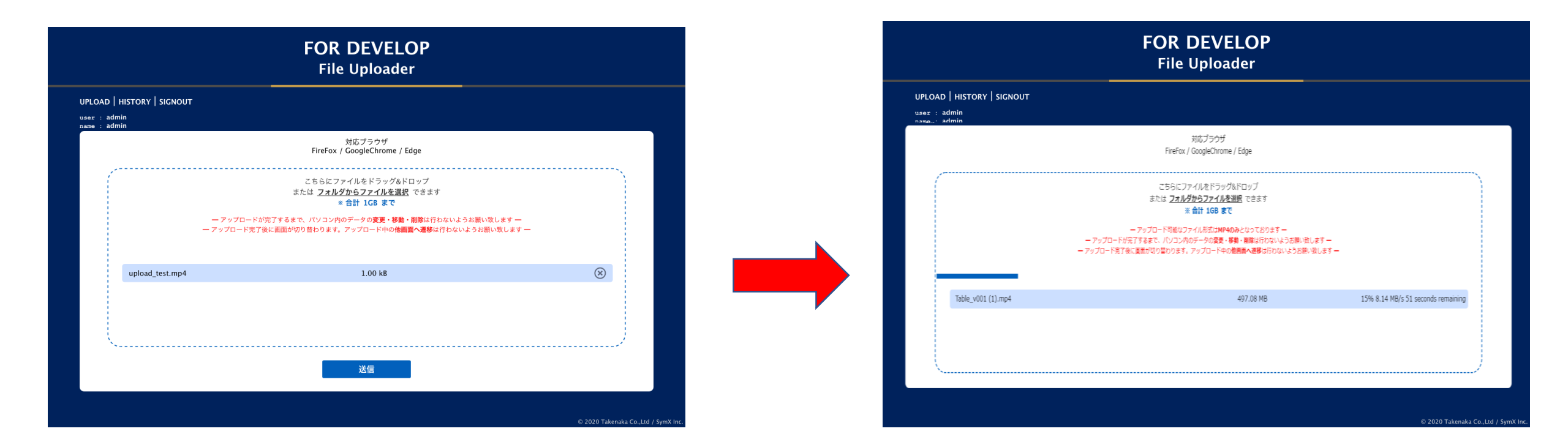

アップロードが完了しましたら、完了画面が表示されます。

アップロード履歴から、アップロードデータをダウンロードしてご確認いただけます。

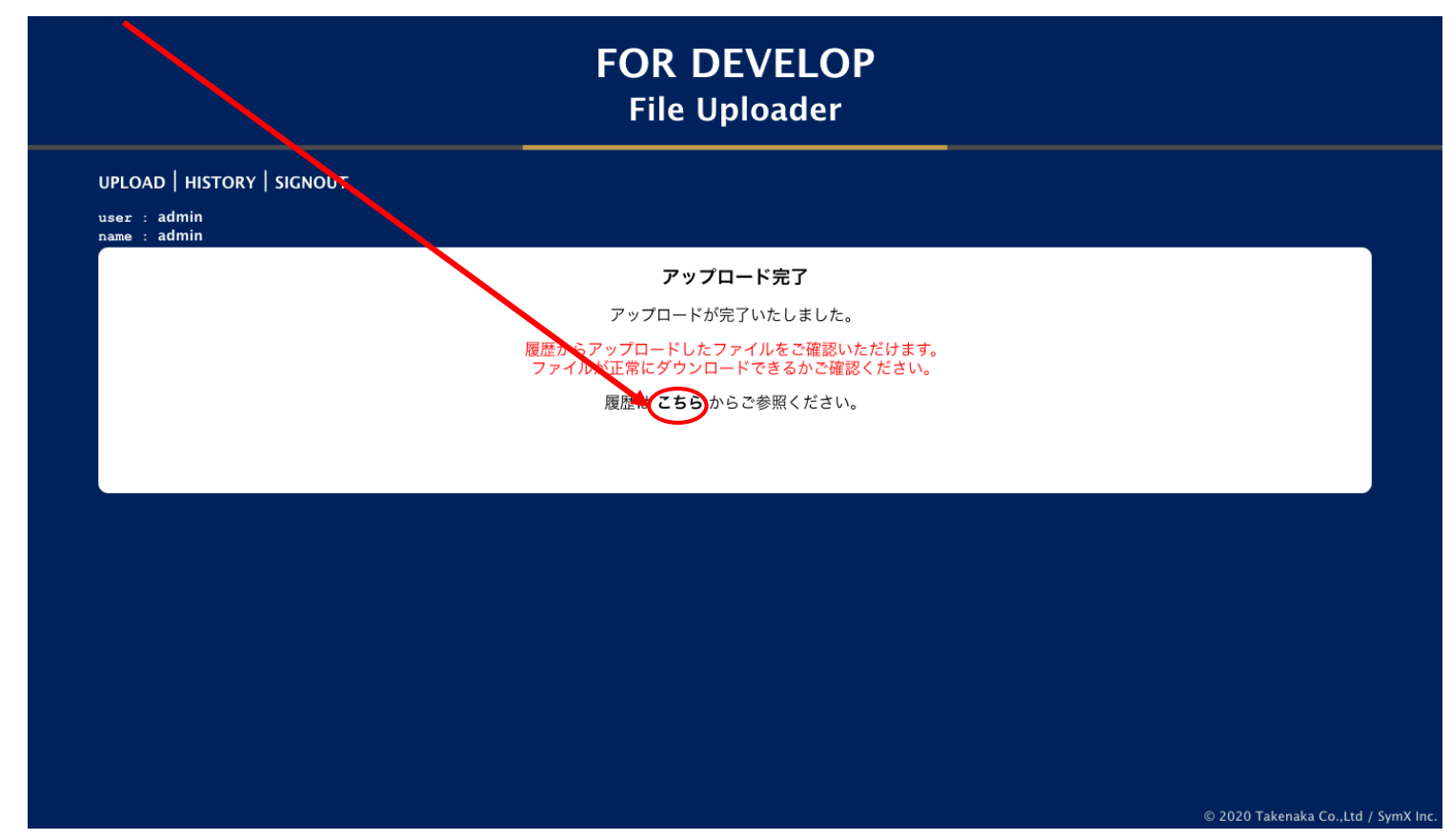

ご自身のアップロード履歴が確認できます。 正常にアップロードできていることを確認してください。

アップロード中に画面を移動したり、不具合があった場合は、upliad errorと表示されます。

| admin<br>admin |          |                                     |         |           |
|----------------|----------|-------------------------------------|---------|-----------|
|                |          | アップロード履歴                            |         |           |
| 選択             | アップロードID | アップロード名                             | ファイル数   | 合計ファイルサイズ |
|                | 0000001  | 2020-09-22 12:27:44                 | 1       | 1.0 KB    |
|                |          | 削除                                  |         |           |
|                |          | ←前のページ   1   次のペー<br>100件ごとに表示(全1件) | ジ→<br>) |           |
|                |          |                                     |         |           |
|                |          |                                     |         |           |

#### アップロード履歴の確認画面から、データをダウンロードし確認することができます。 データにノイズ、音切れ、映像の乱れ等ながないか、ご確認ください。

| UPLOAD   HISTORY   SIGN      | ΙΟυΤ      |                                                                              |                               |  |
|------------------------------|-----------|------------------------------------------------------------------------------|-------------------------------|--|
| user : admin<br>name : admin |           |                                                                              |                               |  |
|                              |           | アップロード詳細                                                                     |                               |  |
|                              |           | ファイルのダウンロードボタンが表示されない<br>少し時間をおいてから画面を再読み込みして                                | 場合は、<br>下さい。                  |  |
|                              | ダウ        | ンロードボタンについては、正常にアップロードされ<br>ダウンロードボタンが表示されない、もしくは押<br>アップロードをやり直すか、窓口までお問い合わ | たを確認できます。<br>せない場合は<br>さください。 |  |
| 77                           | イル名       | ファイルサイズ                                                                      | ダウンロード                        |  |
| upload                       | _test.mp4 | 1.0 KB                                                                       | ダウンロード                        |  |
|                              |           | ←前のページ   1   次のページ→                                                          |                               |  |
|                              |           | 100件ごとに表示(全1件)                                                               |                               |  |
|                              |           | 戻る                                                                           |                               |  |
|                              |           |                                                                              |                               |  |
|                              |           |                                                                              |                               |  |